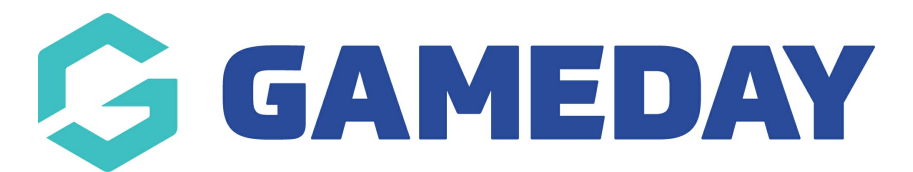

## How do I update my team logo as a Team Manager?

Last Modified on 28/09/2023 9:27 am AEST

As a Team Manager, you can use the Team Manager Portal to update your team's logo after registration to your chosen event is complete.

To update your team's logo:

- 1. Open your event's Landing Page
- 2. Click **TEAM LOGIN**

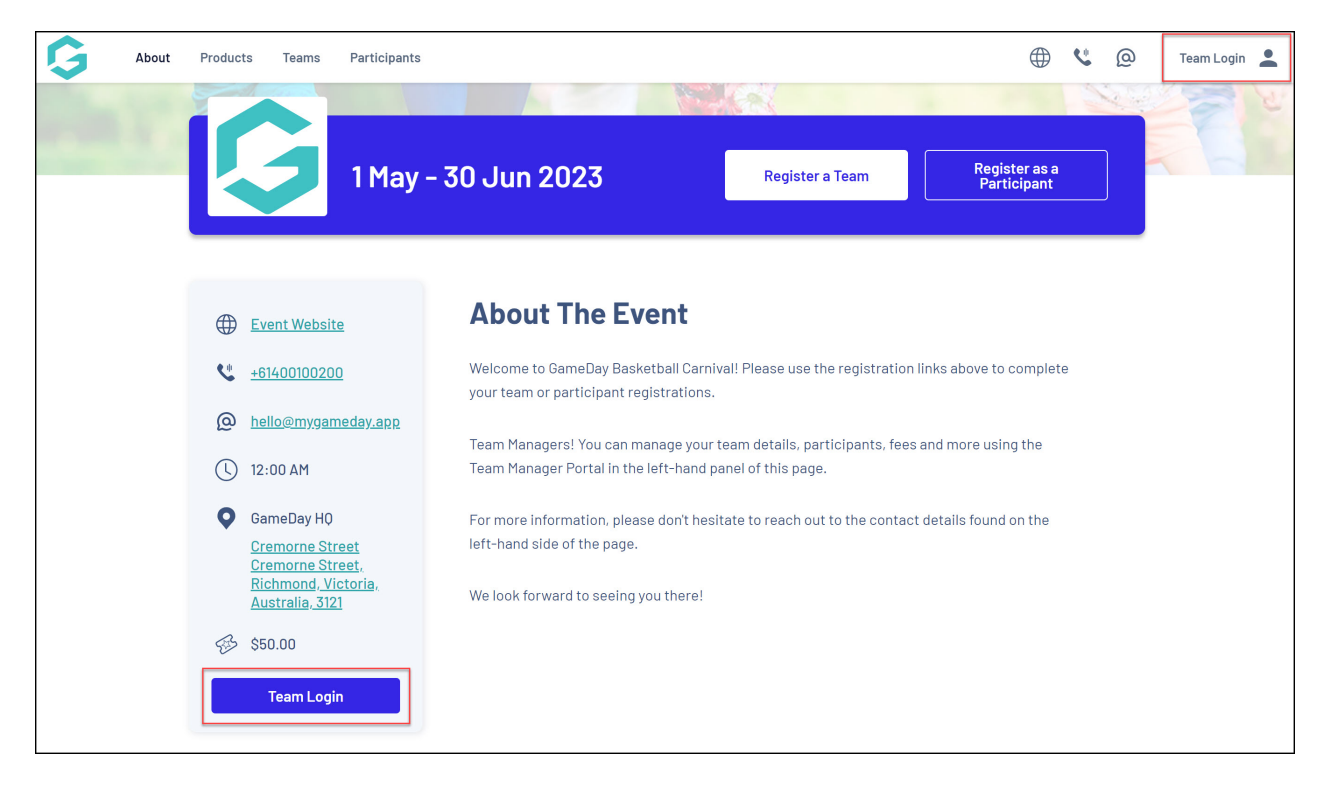

3. Login to the Team Manager Portal using the email address and password you created when registering your team.

| kr  |                                                                                                    |    |
|-----|----------------------------------------------------------------------------------------------------|----|
|     | Email Address * email@address.com Password * Forgot Password? Password                                                      |    |
|     | Login<br>By clicking Login or Sign Up. You agree to the GameDay Privacy Policy<br>© Copyright GameDay. All rights reserved. |    |
| A A | Accepting PayPal  Braintree                                                                                                 | J. |

4. If you manage multiple teams, select the applicable team

|                                          |                                                                                | Team Manager<br>Rory Stewart 👻 RS |     |
|------------------------------------------|--------------------------------------------------------------------------------|-----------------------------------|-----|
| AN AND AND AND AND AND AND AND AND AND A | Select a Team                                                                  |                                   |     |
|                                          | Q Search Team                                                                  |                                   |     |
|                                          | Ballers<br>ballers23                                                           |                                   |     |
|                                          | Privacy Policy Terms & Conditions<br>@ Copyright GameDay, All rights reserved. |                                   |     |
|                                          | Now Accepting PayPal  Braintree                                                |                                   | A 1 |

5. In the left-hand panel, click the **EDIT** icon next to the logo section.

| 77 |                            |          |  |  |  |
|----|----------------------------|----------|--|--|--|
| ba | llers23                    | ()       |  |  |  |
|    | <u>Event Websit</u>        | <u>e</u> |  |  |  |
| Ľ  | +6140010020                | 0        |  |  |  |
| @  | <u>hello@mygameday.app</u> |          |  |  |  |
| U  | 12:00 AM                   |          |  |  |  |
| •  | GameDay HQ                 |          |  |  |  |

## 6. Upload an image file from your device

| 0        |                            |          |  |  |  |
|----------|----------------------------|----------|--|--|--|
| bc       | ıllers23                   | ()       |  |  |  |
|          | Event Websit               | <u>e</u> |  |  |  |
| C        | <u>+6140010020</u>         | 0        |  |  |  |
| @        | <u>hello@mygameday.app</u> |          |  |  |  |
| ()       | 12:00 AM                   |          |  |  |  |
| <b>Q</b> | GameDay HQ                 |          |  |  |  |

## **Related Articles**